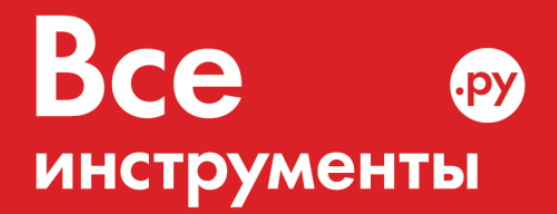

vseinstrumenti.ru

8 800 550-37-57 звонок бесплатный

# Инструкция по эксплуатации

Видеоэндоскоп Сорокин 21.27

Цены на товар на сайте:

http://www.vseinstrumenti.ru/instrument/izmeritelnyj/videoskopy/sorokin/videoendoskop\_sorokin\_21.27/

Отзывы и обсуждения товара на сайте:

http://www.vseinstrumenti.ru/instrument/izmeritelnyj/videoskopy/sorokin/videoendoskop\_sorokin\_21.27/ #tab-Responses

# ВИДЕОЭНДОСКОП 21.27

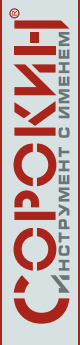

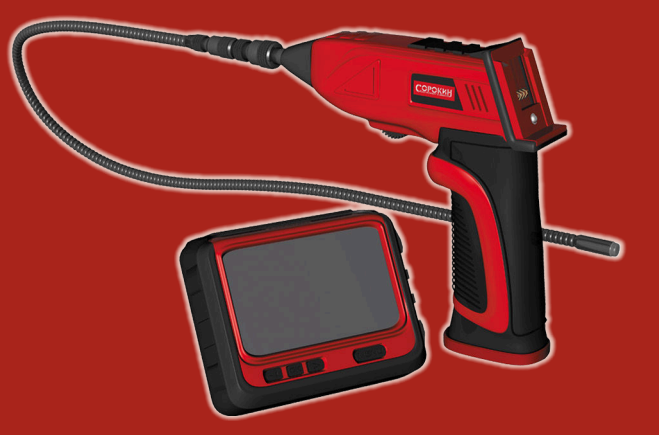

# ТЕХНИЧЕСКИЙ ПАСПОРТ

# ИНСТРУКЦИЯ ПО ЭКСПЛУАТАЦИИ

# СОДЕРЖАНИЕ

| Назначение изделия                  | 2  |
|-------------------------------------|----|
| Комплект поставки                   | 3  |
| Основные технические характеристики | 4  |
| Устройство изделия                  | 6  |
| Подготовка к работе                 | 7  |
| Порядок работы 1                    | 1  |
| Устранение неполадок 1              | 8  |
| Гарантийные обязательства 1         | 9  |
| Отметки о ремонте 2                 | 20 |

# НАЗНАЧЕНИЕ ИЗДЕЛИЯ

Видеоэндоскоп разработан как устройство для обследования труднодоступных мест: в узлах и агрегатах авто- и мототехники, механизмах, оборудовании, трубах и других объектах.

Аппарат оснащён водонепроницаемым объективом со светодиодной подсветкой, позволяющим вести диагностику в режиме реального времени, а также производить фото- и видеосъёмку на карту памяти микро-SD.

ВАЖНО. Постоянное улучшение продукции торговой марки «СОРОКИН<sup>®</sup>» является долгосрочной политикой, поэтому изготовитель оставляет за собой право на усовершенствование конструкции изделий без предварительного уведомления и отражения в «Инструкции по эксплуатации».

# КОМПЛЕКТ ПОСТАВКИ

| 1.  | Гибкий зонд с 9 мм камерой 1                       | ШΤ.  |
|-----|----------------------------------------------------|------|
| 2.  | LCD-монитор 1                                      | ШТ.  |
| 3.  | Рукоятка 1                                         | ШТ.  |
| 4.  | USB-кабель                                         | ШΤ.  |
| 5.  | Адаптер питания 1                                  | ШТ.  |
| 6.  | Кабель вывода AV 1                                 | ШΤ.  |
| 7.  | Зеркало 1                                          | ШΤ.  |
| 8.  | Резиновое кольцо 1                                 | ШΤ.  |
| 9.  | Магнит                                             | ШΤ.  |
| 10. | Крючок 1                                           | ШΤ.  |
| 11. | Технический паспорт и инструкция по эксплуатации 1 | ШΤ.  |
| 12. | Упаковка изделия 1                                 | кор. |

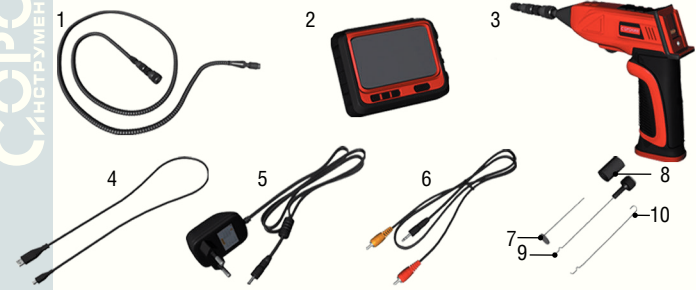

Рисунок 1 - Комплект поставки

ВНИМАНИЕ! Распаковав изделие, убедитесь в наличии всех деталей, согласно комплекту поставки. При отсутствии или поломке какой-либо детали немедленно свяжитесь с продавцом.

# ОСНОВНЫЕ ТЕХНИЧЕСКИЕ ХАРАКТЕРИСТИКИ

| Номер по каталогу                  | 21.27                               |
|------------------------------------|-------------------------------------|
| Камера                             |                                     |
| Разрешение камеры, пксл            | 640×480                             |
| Угол обзора, °                     | 36                                  |
| Частота передачи, МГц              | 2468                                |
| Минимальное освещение, люкс        | 0                                   |
| Тип модуляции                      | FM                                  |
| Сенсор изображения                 | CMOS                                |
| Ширина полосы, МГц                 | 18 🔍                                |
| Источник питания                   | 4×АА батарея                        |
| Дальность беспроводной передачи, м | 10                                  |
| Степень защиты                     | IP67 (только для объектива и зонда) |
| Диаметр зонда, мм                  | 9                                   |
| Bec, г                             | 416                                 |
| Габаритные размеры, мм             | 195×165×55                          |
| Монитор                            |                                     |
| Тип LCD-экрана                     | 3,5" TFT                            |
| Эффективное число пикселей         | 320×240                             |
| Формат сигнала видео               | PAL/NTSC                            |
| Частота передачи, МГц              | 2468                                |
| Напряжение внешнего питания        | 5V DC                               |
| Потребляемый ток (макс.), mA       | 500                                 |
| Время зарядки, ч                   | 4                                   |
| Время работы, ч                    | 2                                   |
| Разрешение видео/изображений, пксл | 640×480                             |
| Формат видео                       | .AVI                                |
| Формат изображения                 | .JPEG                               |
| Скорость видеозаписи, кадр/сек     | 5/10/15/20/25/30                    |
| Чувствительность приёмника, dBm    | ≤-85                                |
| Bec, г                             | 232                                 |
| Габаритные размеры, мм             | 105×92×42                           |

# ОСНОВНЫЕ ТЕХНИЧЕСКИЕ ХАРАКТЕРИСТИКИ

- Позволяет легко увидеть труднодоступные объекты;
- Водонепроницаемый объектив с гибким зондом (1 м);
- Трёхкратный зум;
- Произведено и тестировано по степени защиты IP67;
- Съёмный монитор TFT-LCD с диагональю 3,5 дюйма и встроенной перезаряжаемой литиевой батареей;
- Возможность видеозаписи. Устройство поддерживает карты памяти микро-SD до 32 Гб.

**ВНИМАНИЕ!** Фактическая дальность беспроводной передачи изображения на монитор может варьироваться от погоды, расположения, помех или строительных конструкций.

Все спецификации могут незначительно изменяться без предварительного оповещения.

# УСТРОЙСТВО ИЗДЕЛИЯ

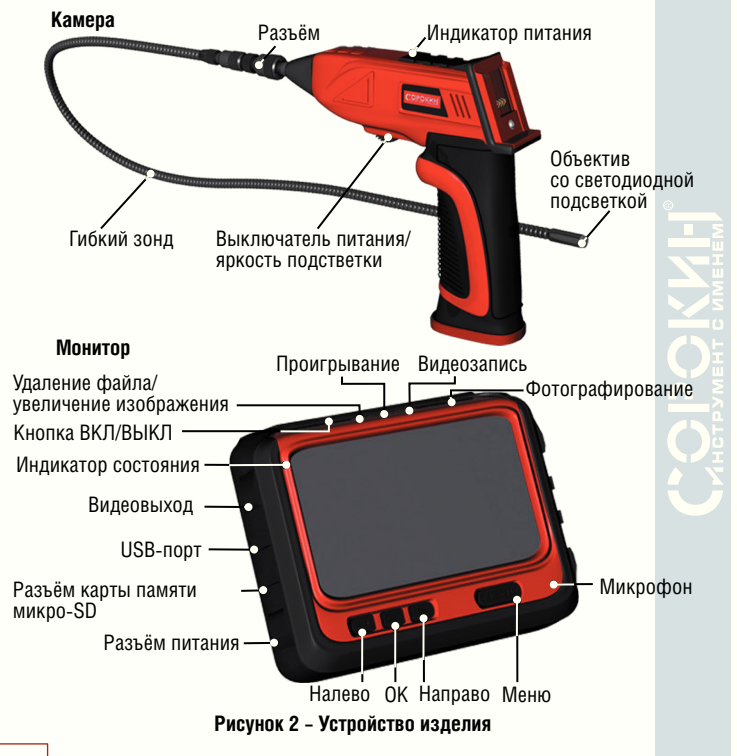

#### Установка элементов питания

- 1. Снимите крышку как показано на рис. За;
- Вытащите аккумуляторный блок из корпуса (рис. 36), вставьте 4 батарейки АА в соответствующие ложементы, правильно расположив их в аккумуляторном блоке, как показано (рис. 3в);
- Установите аккумуляторный блок с батарейками и закройте крышку.
  ВНИМАНИЕ! Устанавливайте или проводите замену батареек сухими руками.

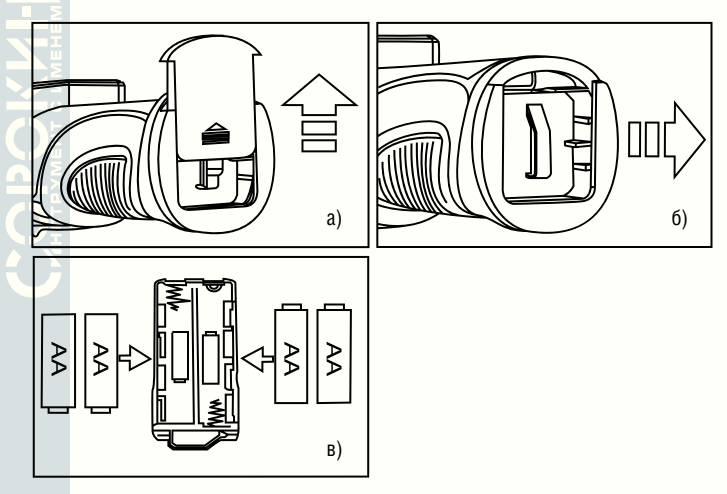

Рисунок 3 - Установка элементов питания

## Подсоединение гибкого зонда к монитору

Подсоедините зонд с камерой к блоку управления, удостоверьтесь, что паз на разъёме блока управления совместился с язычком на разъёме зонда. После того, как язычок вошел в паз, аккуратно начинайте накручивать резьбовую втулку.

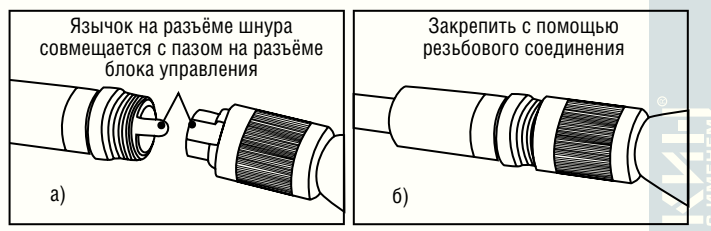

Рисунок 4 - Подсоединение гибкого зонда к монитору

#### Подсоединение комплектующих деталей

Включенные в комплект детали (зеркало, крючок и магнит) прикрепляются к трубке в порядке, указанном на рис. 5.

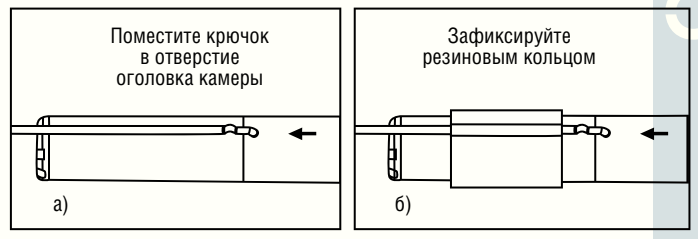

Рисунок 5 – Подсоединение комплектующих деталей

#### Установка монитора на блок управления

Видеоэндоскоп может работать как с установленным монитором, так и в беспроводном режиме (отдельно камера и монитор).

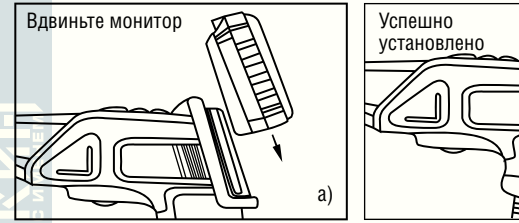

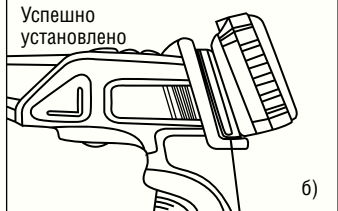

#### Рисунок 6 - Установка монитора на блок управления

#### Установка удлинителя

Для подсоединения удлинителя на зонд\* выровняйте паз на блоке управления с язычком на разъёме удлинителя зонда. С небольшой силой соедините их друг с другом. Удостоверьтесь, что паз на блоке управления совместился с язычком на шнуре удлинителя зонда. После того, как язычок вошел в паз, аккуратно начинайте закручивать фиксатор с насечками на блоке управления на резъбу шнура. Повторяйте этот процесс для установки других гибких зондов и удлинителей.

#### Установка карты памяти

После успешной установки карты памяти в специальный разъём, на экране появится иконка карты памяти . в противном случае на экране будет иконка «нет карты» .

\* – Удлинитель на зонд (мод. 21.95) приобретается отдельно.

#### Подсоединение USB-кабеля

Используйте приложенный USB-кабель для подсоединения монитора к любому персональному компьютеру с USB-разъёмом. Компьютер должен автоматически распознать новое устройство. Двойным нажатием на иконку откройте «Мой Компьютер» на рабочем столе, и затем зайдите в «Съёмный диск».

#### Подключение монитора к сети питания

Подключите монитор к соответствующей (100–240 В ~ 50/60 Гц) сети питания специальным адаптером для зарядки. Во включённом состоянии монитора процесс зарядки можно конторолировать по иконке батареи в верхнем левом углу. В выключенном состоянии – по индикатору состояния (во время зарядки горит красным).

#### Вывод изображения на экран ТВ или монитора

Подключите видеокабель в порт монитора устройства, другой конец кабеля в гнездо любого совместимого ТВ или устройства с экраном. LCDмонитор обеспечит передачу высококачественного изображения на другой дисплей.

#### Основные функции

- Чтобы включить камеру прокрутите колёсико выключателя (рис. 7а), загорится индикатор питания на рукоятке. Это же колёсико позволяет регулировать яркость светодиодов (рис. 7б), окружающих камеру на конце зонда.
- Нажмите и удерживайте кнопку питания (рис. 7в) на мониторе в течении 2-х секунд или пока изображение не появится на мониторе.
- 3. Находясь в режиме реального времени, вы можете записывать видео или делать фото, а также совершать другие доступные операции. Оптимальная дистанция от объектива до исследуемого объекта – 6 см. Если расстояние спишком маленькое или наоборот слишком большое предмет не будет чётко виден.

**ВНИМАНИЕ!** При работе зонд должен свободно перемещаться и изгибаться. Не применяйте дополнительных усилий.

Важно! Зонд может принимать различные формы, что поможет вам исследовать области, казавшиеся недоступными.

В комплект поставки видеоэндоскопа входят принадлежности, которые могут быть использованы для извлечения мелких элементов из труднодоступных мест.

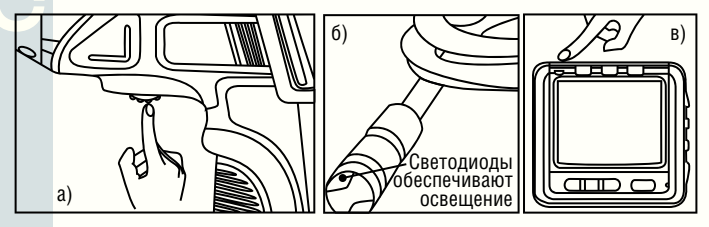

Рисунок 7 - Основные функции

# Запись видео

- 1. В базовом режиме работы монитора нажмите кнопку С, чтобы начать съёмку.
- 2. Нажмите на неё повторно, чтобы остановить съёмку.

# ВНИМАНИЕ!

- Видеозапись будет автоматически сохраняться как отдельный файл каждые 30 мин.
- Только в базовом режиме возможно перейти к видеозаписи при нажатии кнопки С
- Надпись «Память заполнена!» появится на экране, когда карта памяти будет полностью заполнена.

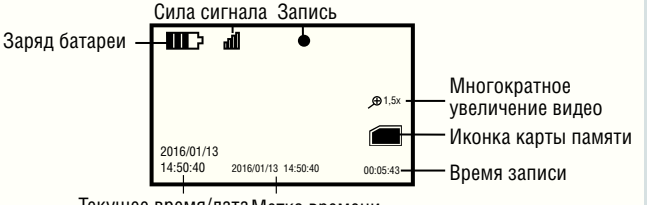

Текущее время/дата Метка времени

# Фотосъёмка

В базовом режиме работы монитора, нажмите кнопку **О**, чтобы начать фотосъёмку.

# ВНИМАНИЕ!

- Только в базовом режиме возможно перейти к фотосъёмке при нажатии кнопки
- Надпись «Память заполнена!» появится на экране, когда карта памяти будет полностью заполнена.

# Просмотр видео/изображений

- В базовом режиме, нажмите кнопку , чтобы зайти в просмотр папки с видео и изображениями.
- Нажимайте кнопки ◀ или ►, чтобы выбрать нужную папку, затем нажмите ОК, для выбора.

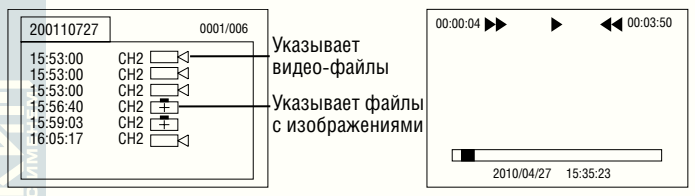

3. Для проигрывания видео:

Нажмите кнопки для выбора нужного видео, затем нажмите ОК для проигрывания.

Разования;

Перемотка вперед: нажмите и удерживайте кнопку ▶ в течении 2-х секунд; Перемотка назад: нажмите и удерживайте кнопку ◀ в течении 2-х секунд;

В режиме перемотки назад или вперед нажмите кнопку ОК для возвращения в режим обычного просмотра.

Стоп/выход: нажмите кнопку «Меню».

Для просмотра изображений:

Нажмите ◀ или ▶ кнопки для выбора нужного изображения, нажмите ОК для просмотра, повторное нажатие ОК для выхода.

Только в базовом режиме просмотр изображения возможен при нажатии кнопки

#### Удаление видео/изображений

- 1. В базовом режиме нажмите кнопку 🕒 для перехода к папкам с видео и изображениями.
- 2. Нажмите **Ч**или **>** кнопки для выбора нужной папки и нажмите ОК.
- Нажмите ◀ или ▶ кнопки для выбора нужного файла, затем нажмите <sup>™</sup><sup>®</sup> кнопки на мониторе. \_\_\_\_\_
- Нажмите ◀ или ▶ для выбора между └── и └── , соответствующие «Отменить» и «Удалить». Когда выделите нужное действие, нажмите ОК.

Только в режиме просмотра, нажатие кнопок  $\overline{\mathbb{T}}^{\otimes}$  делает возможным удаление файлов.

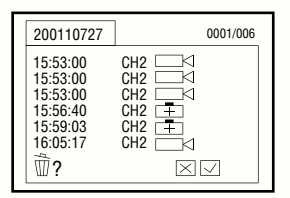

| 200110727                | 0001/006 |
|--------------------------|----------|
| 2011-07-26<br>2011-07-26 |          |
| ₫?                       | $\times$ |

#### Удаление папок

Удаление папок происходит таким же путём что и удаление отдельных файлов.

#### Как войти в режим настройки

В базовом режиме нажмите кнопку «Меню».

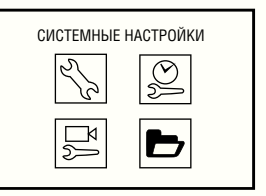

# Настройки языка

- 1. В режиме настроек нажимайте ◀ или ▶ для выбора «Системные Е настройки», нажмите ОК.
- 2. Нажимайте ◀ или ▶ , чтобы выбрать «Язык», нажмите ОК, вам станет доступен следующий интерфейс.
- 3. Нажимайте < или 🕨 для выбора нужного языка.
- 4. Нажмите ОК для подтверждения и выхода.

# Выбор видеосистемы

- 1. В режиме настроек нажимайте ◀ или ▶ для выбора «Системные настройки», нажмите ОК.
- 2. Нажимайте ◀ или ▶ , чтобы выбрать «Видеосистема», нажмите ОК.
- 3. Нажимайте ◀ или ▶ для выбора между РАL и NTSC, выделите нужный тип и нажмите ОК.

#### Форматирование

- 1. В режиме настроек нажимайте ◀ или ▶ для выбора «Системные настройки», нажмите ОК.
- 2. Нажимайте ◀ или ▶ , чтобы выбрать «Форматировать», нажмите ОК.
- 3. Нажимайте ◀ или ▶ для выбора между ДА и НЕТ, соответствующие «Форматировать» и «Отменить». Выделите нужное и нажмите ОК.

#### Настройки по умолчанию

- В режиме настроек нажимайте ◄ или ► для выбора «Системные настройки», нажмите ОК.
- 2. Нажимайте ◀ или ▶ , чтобы выбрать «Настройки по умолчанию», нажмите ОК.
- Нажимайте ◀ или ▶ для выбора между ДА и НЕТ, соответствующие «Восстановить настройки по умолчанию» и «Отменить». Выделите нужное и нажмите ОК.

#### Просмотр информации о версии

- 1. В режиме настроек нажимайте ◀ или ▶ для выбора «Системные настройки», нажмите ОК.
- 2. Нажимайте ◀ или ▶, чтобы выбрать «Версия», нажмите ОК. Теперь вам доступна для просмотра информация об устройстве.

# Настройка Даты/Времени

- 1. В режиме настроек нажимайте ◀ или ▶ для выбора «Дата/Время», нажмите ОК. Вам станет доступен следующий интерфейс.
- 2. Нажмите ОК, чтобы выбрать «Дата» или «Время».

Нажмите 🗲 или 🕨 для настройки даты или времени.

Нажмите кнопку «Меню», чтобы подтвердить выбор и выйти из настроек.

#### Настройка параметров видеозаписи

- 1. В режиме настроек нажимайте ◀ или ▶ для выбора «Настройки видеозаписи», нажмите ОК.
- 2. Нажимайте ◀ или ▶, чтобы выбрать «Скорость записи», нажмите ОК.
- Нажимайте ◀ или ▶ для выбора между различными скоростями записи. Выделите нужное и нажмите ОК для подтверждения и выхода.

#### Настройка временных меток

- 1. В режиме настроек нажимайте ◀ или ▶ для выбора «Настройки видеозаписи», нажмите ОК.
- 2. Нажимайте < или 🕨 , чтобы выбрать «Временные метки», нажмите ОК.
- Нажимайте ◀ или ▶ для выбора между ВКЛ и ВЫКЛ. Выделите нужное и нажмите ОК для подтверждения и выхода.

# Просмотр события

- 1. В режиме настроек нажимайте ◀ или ▶ для выбора «Просмотр события», нажмите ОК.
- Перейдите к руководству по просмотру видео/изображений, удалению видео/изображений и удалению папок.

# УСТРАНЕНИЕ НЕПОЛАДОК

| Неполадка                                          | Возможная причина                                    | Предлагаемое решение                                                                                  |     |
|----------------------------------------------------|------------------------------------------------------|----------------------------------------------------------------------------------------------------|-----|
| Инструмент                                         | Монитор не заряжен                                   | Зарядите монитор                                                                                      |     |
| не начинает работу                                 | Батарейки камеры<br>нуждаются в замене               | Замените батарейки                                                                                    |     |
|                                                    | Сбой программы<br>монитора                           | Нажмите кнопку RESET на задне<br>панели монитора                                                      | Ă   |
| Монитор<br>не заряжается                           | Кабель не подключён                                  | Убедитесь, что кабель адаптера<br>надёжно соединён с монитором                                        | œ   |
|                                                    | Адаптер не соединяется<br>с сетью питания            | Убедитесь, что обеспечен надежн<br>контакт в розетке сети питания                                     | ный |
| Изображение слишком<br>тёмное или слишком<br>яркое | Светодиоды у камеры<br>нуждаются<br>в регулировке    | Используйте колёсико на ручке<br>управления для регулировки<br>яркости светодиодов                    |     |
|                                                    | Монитор нуждается<br>в регулировке                   | Используйте кнопки регулировки<br>контрастности и яркости<br>на мониторе для настройки<br>изображения |     |
| Следуйте всем мерам пр<br>инструмента. Отключите   | редосторожности при обсл<br>от источника питания пер | іедовании и обслуживании<br>ред обслуживанием                                                         |     |

# ГАРАНТИЙНЫЕ ОБЯЗАТЕЛЬСТВА

Продавец берёт на себя следующие гарантийные обязательства:

1. На данный инструмент распространяется гарантийный срок 12 месяцев со дня продажи через сеть фирменных магазинов.

2. В целях определения причин отказа и/или характера повреждений инструмента производится техническая экспертиза в сроки, установленные законодательством. По результатам экспертизы принимается решение о возможности восстановления инструмента или необходимости его замены.

Все вышеперечисленные обязательства применяются только к изделиям, предоставленным в представительство Компании в чистом виде и сопровождаемые паспортом со штампом, подтверждающим дату покупки.

**Гарантия распространяется** на все поломки, которые делают невозможным дальнейшее использование инструмента и вызваны дефектами изготовителя, материала или конструкции.

Гарантия не распространяется на повреждения, возникшие в результате естественного износа, несоблюдения рекомендаций по техническому обслуживанию или правил безопасности, неправильного использования или грубого обращения, а также изделия, имеющие следы несанкционированного вмешательства в свою конструкцию лиц, не имеющих специального разрешения на проведение ремонтных работ.

<u>Координаты гарантийной службы</u>: +7(495) 363-91-00, 8(800) 333-40-40, tool@sorokin.ru

#### С требованиями безопасности, рекомендациями по уходу и условиями гарантии ознакомлен и согласен. Претензий к внешнему виду и комплектности поставки не имею.

| Подпись покупат | еля: |       |
|-----------------|------|-------|
| Подпись продаві | ja:  |       |
| Номер изделия:  |      |       |
| Дата продажи:   | «»   | 20 г. |

# ОТМЕТКИ О РЕМОНТЕ

| Изделие из ремонта получил:<br>Дата получения изделия:                  | (подпись)                                           | (расшифровка подписи)<br>20 | .г. |
|-------------------------------------------------------------------------|-----------------------------------------------------|-----------------------------|-----|
| Дата поступления изделия:<br>Ремонт является:<br>Был произведен ремонт: | «»_<br>Гарантийный послега<br>(ненужное зачеркнуть) | 20<br>рантийный             | Г.  |
| Изделие из ремонта получил:                                             | (подпись)                                           | (расшифровка подписи)       |     |

Произведено для СОРОКИН® Россия